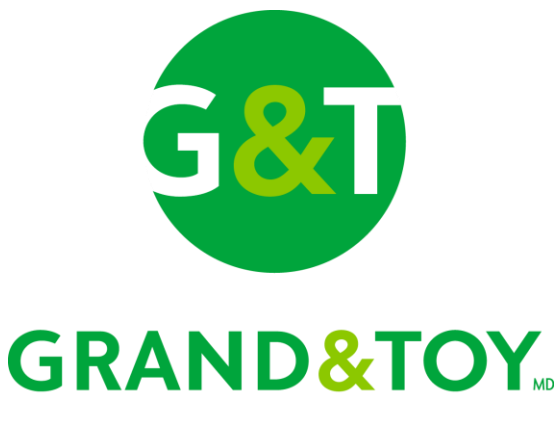

une société d'Office pepor, Inc.

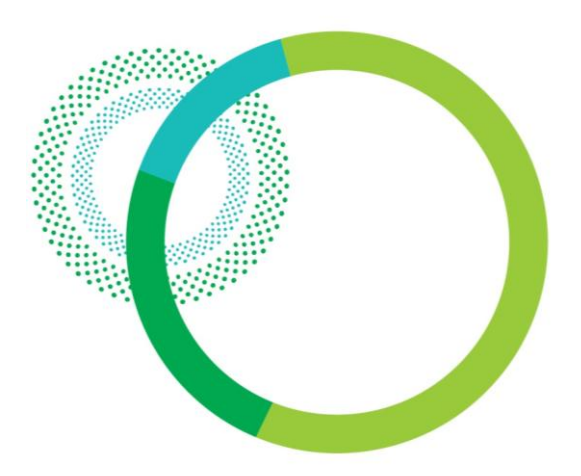

# Guide de référence de l'acheteur et de l'approbateur

www.grandandtoy.com

Fournitures de bureau | Mobilier de bureau | Impression et documents | Fournitures d'entretien | Technologie

### Table des matières

| Ouvrir une session                                 |     |  |  |  |
|----------------------------------------------------|-----|--|--|--|
| Sélectionner un compte                             | _4  |  |  |  |
| Détails de la commande                             |     |  |  |  |
| - page de commande principale                      | _5  |  |  |  |
| - ajouter des articles à une commande              | _6  |  |  |  |
| - modifier les quantités et supprimer des articles | _7  |  |  |  |
| - ajouter des notes d'article                      | _8  |  |  |  |
| - passer à la caisse                               | _9  |  |  |  |
| Passage à la caisse                                |     |  |  |  |
| - page principale du passage à la caisse           | _10 |  |  |  |
| - modifier les renseignements de livraison         | _11 |  |  |  |
| - soumettre une commande                           | _12 |  |  |  |
| Suivi de commande                                  | _13 |  |  |  |

| Listes personnalisées                  |    |
|----------------------------------------|----|
| - aperçu                               | 14 |
| - consulter une liste personnalisée    | 15 |
| - ajouter des articles à une commande  | 16 |
| Approbations                           |    |
| - avis d'approbation par courriel      | 17 |
| - page En attente d'approbation        | 18 |
| - consulter et approuver des commandes | 19 |
| - approuver une commande               | 20 |
| - courriels d'approbation de commande  | 21 |
| - courriel de refus de commande        | 22 |
| Service à la clientèle                 | 23 |

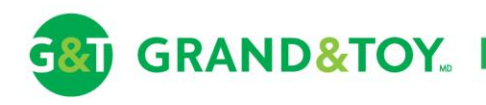

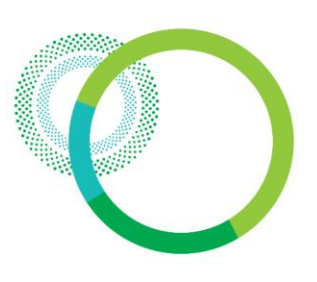

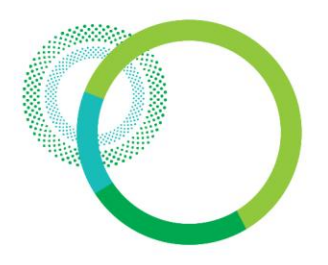

### Ouvrir une session

Pour consulter vos prix et les outils de commande, vous devrez ouvrir une session.

| GRAND&TOY.                                                                                                    | Clavarder   Votre                                   | Localisation: Don | Mills, ON   Outils en ligne   Ouverture de session   English         e       Q                                                                                                    |
|----------------------------------------------------------------------------------------------------|-----------------------------------------------------|-------------------|----------------------------------------------------------------------------------------------------|
| Fournitures De Bureau Mobilier De Bureau                                                                                                    | FOURNITURES D'ENTRETIEN                             | Technologie       | Encre Et Toner                                                                                                    |
| <b>Pour ouvrir une session</b><br>- Cliquez sur <b>Ouverture de</b><br>- Entrez votre <b>Nom d'utilisa</b><br>- Entrez votre <b>Mot de passe</b><br>- Cliquez sur <b>Ouverture de</b> | session (une fenêtre s'ouv<br>ateur<br>e<br>session | vrira)            | Mon nom d'utilisateur         Mon mot de passe         Mot de passe oublié >         Mot de passe oublié >         Ouverture de session         Annuler >         Pas encore membre?         Inscrivez-vous |

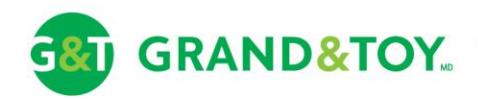

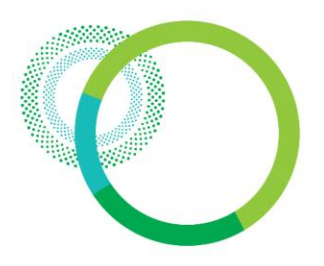

### Sélectionner un compte

Si plus d'un compte ou centre de coûts vous est affecté, la première page que vous verrez après avoir ouvert une session sera la page Sélectionner un compte.

#### Pour sélectionner un compte

- Sélectionnez le **cercle d'option** correspondant au compte de livraison sur lequel vous désirez passer une commande.
- Cliquez sur le bouton Sélectionner.

#### Sélectionner un compte

Veuillez sélectionner un compte dans la liste ci-dessous. Si vous désirez configurer un compte par défaut, vous pouvez modifier les paramètres de votre compte en tout temps dans la section Profil du compte de grandandtoy.com.

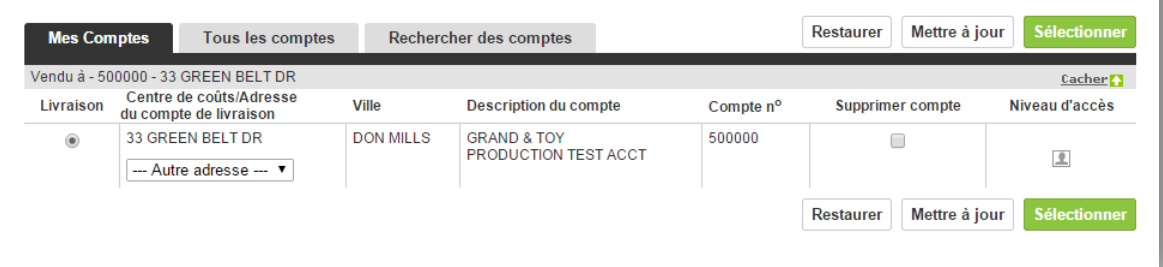

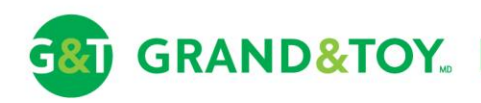

GRAND&TOY.

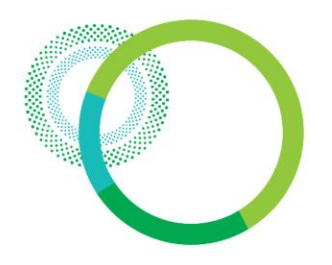

### Détails de la commande – page de commande principale

Dans la plupart des cas, une page d'accueil s'affiche en premier. Cliquez sur l'onglet COMMANDER ou sur l'icône du panier pour accéder à votre panier d'achat. Construire, afficher ou modifier votre commande directement à partir du panier ou recherchez des produits au moyen de la recherche rapide ou à partir des onglets PRODUITS et SERVICES.

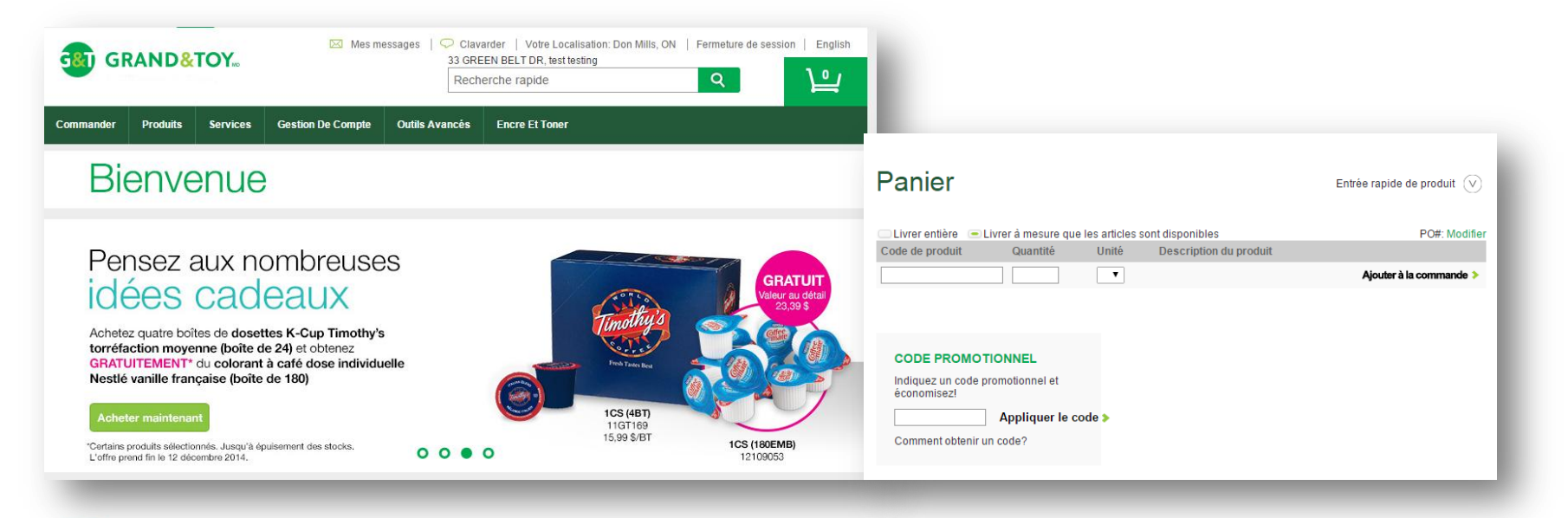

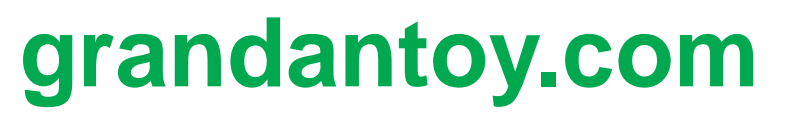

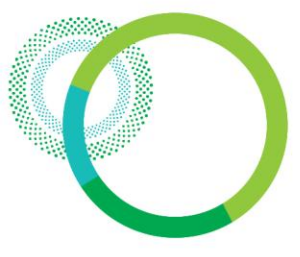

## Détails de la commande – ajouter des articles à une commande

| Panier                                                              |                                                      |                                                                      |                                     | Ent                                                                                                   | rée rapide de produit 🛛 🗸 |                                     |                                                                                                    |                                                              |                                             |
|---------------------------------------------------------------------|------------------------------------------------------|----------------------------------------------------------------------|-------------------------------------|----------------------------------------------------------------------------------------------------|---------------------------|-------------------------------------|----------------------------------------------------------------------------------------------------|--------------------------------------------------------------|---------------------------------------------|
| Livrer entière 🗩 Livr                                               | rer à mesure qu                                      | ie les articles sont disp                                            | onibles                             |                                                                                                    | PO#: Modifier             | <u>Pour ajo</u><br>- Entrez         | uter des articles à<br>le Code de produit                                                                                                    | <u>la comm</u>                                               | ande                                        |
| Code de produit<br>tul99452                                         | Quantite                                             | 1EM T                                                                | :                                   | Description du produit<br>Marqueurs permanents<br>TUL<br>Pointe fine<br>Jeu de 12 couleurs<br>variées |                           | - Entrez<br>- Sélectio<br>- Cliquez | a <b>Quantité</b><br>onnez l' <b>Unité</b> de me<br>sur <b>Ajouter à la co</b>                                                                                                    | sure<br><b>mmande</b>                                        | •                                           |
| tul99456                                                            | 2                                                    | 1EM V                                                                | :                                   | Surligneurs TUL<br>Assortiment<br>Emballage de 12 : 3<br>jaune, 3 rose, 2 orange,<br>2 vert et 2 bleu |                           |                                     |                                                                                                    |                                                              |                                             |
| REPRO-11                                                            | ] 1                                                  | 1EM 4,59 \$                                                          | •                                   | Papier pour<br>photocopieur recyclé à<br>30 % Rolland<br>ReproPlus<br>8 1/2 po x 11 po                |                           | ROLLAND                             | Papier pour photoco<br>30 % Rolland Reprol<br>Code de produit: REPRO-11                                                                                                    | opieur recyc<br>Plus                                         | :lé à                                       |
| _                                                                   |                                                      | •                                                                    |                                     | -                                                                                                    | Ajouter à la commande >   | Voir les détails du produit >       | Prix de solde<br>4,59 \$ /EM                                                                                                    | Quantité<br>1 Emballage<br>1 Case(10 EM)<br>1 Lot(s)(400 EM) | Prix<br>4,59 \$<br>4,59 \$/EM<br>4,59 \$/EM |
| Pour affich<br>- Dans le pa<br>l'image po<br>Ceci fera c<br>contre→ | ner une d<br>anier, clic<br>ur affiche<br>ouvrir une | description d<br>quez sur le nu<br>er la descripti<br>e nouvelle fer | compl<br>uméro<br>on déf<br>nêtre t | <u>ète</u><br>du produit ou<br>taillée du produ<br>el qu'il est illust                                | iit.<br>ré ci-            |                                     | 1EM 4,59 \$       1       Quantité       Image: Comparison of the second second s | Ajouter au pa                                                | nier                                        |

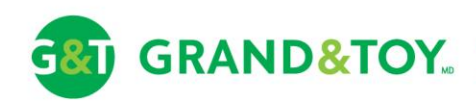

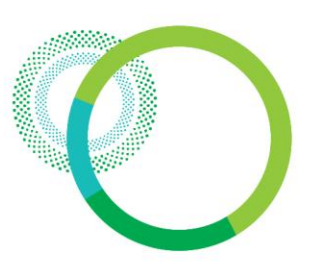

Détails de la commande – modifier les quantités et supprimer des articles

| ROLLAND AST                                                                                                    | Papier pour photocopieur recyclé à       4,         30 % Rolland ReproPlus       6;         • 8 1/2 po x 11 po       11 po | 59 \$ 1 Sale Price<br>75 \$ 1EM 4,59 \$ ▼ 4,59 \$ | Pour modifior dos quantitós                 |
|----------------------------------------------------------------------------------------------------|----------------------------------------------------------------------------------------------------|---------------------------------------------------|---------------------------------------------|
| Name of Street of Street o |                                                                                                    | Ajouter des notes d'article   Suppr               | - Entrez la nouvelle <b>Quantité</b> , et/c |
|                                                                                                    | Non-contract Product                                                                                                    |                                                   | - Modifiez l' <b>Unité</b> de mesure        |
|                                                                                                    | Oisponible                                                                                                    |                                                   | - Le changement est enregistré              |
|                                                                                                    | Ce produit est expédié en 1 ou 2 jours, ou suivant vo                                                                      | otre horaire de livraison habituel.               | automatiquement                             |
|                                                                                                    | Code de produit : REPRO-11                                                                                                 |                                                   | aatomaaquomont                              |
| TOL                                                                                                    | Marqueurs permanents TUL 14<br>• Pointe fine<br>• Jeu de 12 couleurs variées                                               | 4,36 \$/EM 1 Your Price<br>1EM ▼ 14,36 \$         |                                             |
|                                                                                                    |                                                                                                    | Ajouter des notes d'article   Suppr               | Pour supprimer des articles                 |
| 1.901.900009                                                                                                    | Non-contract Product                                                                                                    |                                                   | - Cliquez sur Supprimer                     |
|                                                                                                    | Oisponible                                                                                                    |                                                   | - L'article est supprime immédiater         |
|                                                                                                    |                                                                                                    | atre horaire de livraison habituel                |                                             |
|                                                                                                    | Ce produit est expedie en 1 ou 2 jours, ou suivant vo                                                                      | a choraire de invlatori habitaci.                 |                                             |

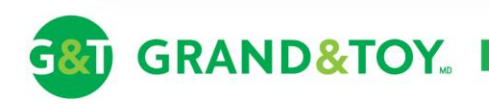

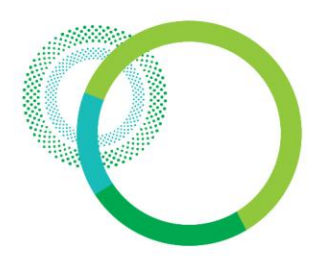

### Détails de la commande – ajouter des notes d'article

| N POLLAND CONT                                                                                                  | Papier pour photocopieur recyclé à<br>30 % Rolland ReproPlus4,59 \$<br>8,75 \$1Sale Price<br>4,59 \$• 8 1/2 po x 11 po• 8 1/2 po x 11 po• 4,59 \$▼4,59 \$ | Pour ajouter des notes d'article<br>- Cliquez sur Ajouter des notes d'article                                                       |  |  |  |
|----------------------------------------------------------------------------------------------------|----------------------------------------------------------------------------------------------------|----------------------------------------------------------------------------------------------------|--|--|--|
| The second second second second second second second second second second second second second second second se | Ajouter des notes d'article   Suppr                                                                                                    | <ul> <li>Entrez les notes</li> <li>Cliquez sur Enregistrer les modification</li> </ul>                                              |  |  |  |
|                                                                                                    | Ce produit est expédié en 1 ou 2 jours, ou suivant votre horaire de livraison habituel.                                                                   |                                                                                                    |  |  |  |
|                                                                                                    | Code de produit : REPRO-11<br>Note: sale d'impression ouest                                                                                               | <ul> <li>L'ajout de notes aux articles peut être<br/>très utile surtout si vous commandez pour</li> </ul>                           |  |  |  |
| -                                                                                                    | Notes d'article                                                                                                    | plusieurs personnes ou services et désirez<br>vous rappeler à qui va chacun des articles<br>lorsque la commande arrivera. Les notes |  |  |  |
|                                                                                                    | Notes d'article 1 : sale d'impression ouest                                                                                                    | livraison ainsi que sur la facture.                                                                                                 |  |  |  |
|                                                                                                    | Enregister les modifications                                                                                                    |                                                                                                    |  |  |  |
|                                                                                                    | Emegister for moundations                                                                                                    |                                                                                                    |  |  |  |

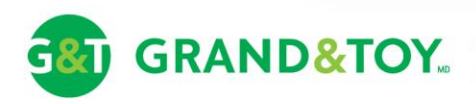

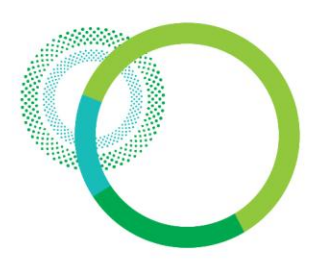

### Détails de la commande – passer à la caisse

| -                                       | Marqueurs permanents TUL                  | 14,36 \$/EM              | 1                        | Your Price    |
|-----------------------------------------|-------------------------------------------|--------------------------|--------------------------|---------------|
| -                                       | Pointe fine                               |                          | 1EM T                    | 14,36 \$      |
| TATE STREET                             | Jeu de 12 couleurs vanees                 |                          |                          |               |
|                                         |                                           |                          | Ajouter des notes d'ar   | ticle   Suppr |
| Well Massocial                          | Non-contract Product                      |                          |                          |               |
|                                         | 🕗 Disponible                              |                          |                          |               |
|                                         | Ce produit est expédié en 1 ou 2 jours, o | ou suivant votre horaire | e de livraison habituel. |               |
|                                         | Code de produit : THI 99452               |                          |                          |               |
|                                         | obue de produit : TOE33432                |                          |                          |               |
|                                         | Imprimer un apercu   Ajouter              | à une liste I Comma      | nde réquiière   Annule   | r la commande |
|                                         | h                                         |                          |                          |               |
|                                         |                                           |                          | Marchandise              | 18,95         |
| CODE PROMO                              | TIONNEL                                   |                          | Divers                   | 0.00          |
| Indiquez un code                        | promotionnel et                           |                          | Manutention              | 5.00          |
| économisez!                             |                                           |                          | Transport                | 0,00          |
|                                         | Appliquer le code >                       | Fr                       | ais réach. déchets       | 0,00          |
| Comment obtenir                         | un code?                                  |                          | TPS/TVH                  | 3,11          |
| 000000000000000000000000000000000000000 |                                           |                          | TVO                      | 0,00          |
|                                         |                                           |                          | Tatal                    | 07.00         |
| Partagez votre p                        | oanier 🔈                                  |                          | Iotal                    | 27,06         |
| Envoyer la comman                       | de à l'administrateur ou                  |                          |                          |               |
| à un collègue pour ti                   | raitement.                                |                          | Danaer à                 |               |
|                                         |                                           |                          | Fassera                  |               |
|                                         |                                           |                          |                          |               |

#### Pour vérifier votre commande - Cliquez sur Passer à la caisse

 Entre les pages Détails de la commande et Passage à la caisse, le système procède à une dernière vérification des stocks puisque les quantités en stock peuvent changer au cours du processus de commande, surtout si celui s'échelonne sur plusieurs heures ou jours. La page Passage à la caisse affiche les articles disponibles en stock.

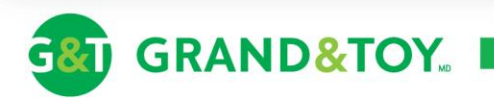

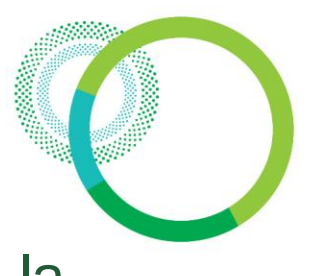

## Passage à la caisse – page principale du passage à la caisse

Il s'agit de la dernière étape avant de soumettre la commande. Lorsque vous avez vérifié la commande, vous êtes prêt à la soumettre.

| Passer à la caisse<br>Dernière vérification des stocks         Enregistrer la commande   Annufer la commande   Poursaivre la com         Numéro de compte / Centre de coûts: 964477 (123456)         Renseignements de lignaleur.         Moder         Raison stociale:         ECOMM TEST ACCOUNT-MARC         Adresse :       33 GREEN RELT D'T,<br>TORONTO, ON<br>MACTON<br>CAN         La livraison :       43 heures         All :       ebusiness Test         Téléphono :       415391590 | manda Soundetre la commande<br>DERE COMMANDE<br>Inde 2013<br>(c) graful(s) á ma commande.<br>upparaître<br>mandez mons d'examplaires                                                                                                    | Page Passer à la caisse<br>- Cliquez sur un des boutons<br>renseignements de livraison,<br>de l'étage ainsi que les coord<br>- Entrez votre numéro de bor<br>- Ajoutez un <b>Guide de comm</b><br>- <b>Imprimez</b> un aperçu de la co<br>- Vérifiez la <b>disponibilité des</b><br>produit <b>retournable</b> . | Modifier pour mettre à jour les<br>y compris le numéro de l'unité d<br>lonnées de la personne contact.<br>n de commande<br>nande à votre panier<br>commande<br>s stocks et voyez s'il s'agit d'un |
|----------------------------------------------------------------------------------------------------|----------------------------------------------------------------------------------------------------|----------------------------------------------------------------------------------------------------|----------------------------------------------------------------------------------------------------|
| Aderese<br>Hechtonique :<br>marcrochelaeu@officemaxcanada.com<br>No de demande #. 6221<br>No de bon de [1234<br>Notes :                                                                                                    | Trime Pointe fine.                                                                                                    | Irs permanents TUL 8,91 \$ 1 PK                                                                                                    | Votre prix<br>8,91 \$                                                                                                    |
|                                                                                                    | Assortiment<br>orange, 2 v<br>Charles Charles<br>Charles Charles<br>Charles<br>Charle | urs TUL 6,17 \$ 2 PK<br>L Emballage de 12 : 3 jaune, 3 rose, 2<br>ret el 2 bleu<br>ck<br>le<br>u: TUL99456                                                                                                    | Votre prix<br>12,34 \$                                                                                                    |
| GRAND&TOY                                                                                                    | _                                                                                                    |                                                                                                    |                                                                                                    |

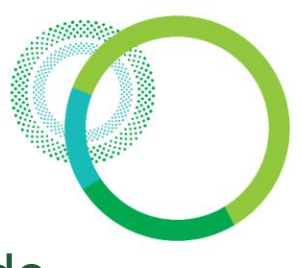

Passage à la caisse – modifier les renseignements de livraison

| Numéro de compte /                                                                       | Centre de coûts: 964477 (123456)                                                                                                    |                                             |                                        |
|------------------------------------------------------------------------------------------|----------------------------------------------------------------------------------------------------|---------------------------------------------|----------------------------------------|
| Numero de compte /                                                                       | Centre de Couts. 304477 (123430)                                                                                                    |                                             |                                        |
|                                                                                          |                                                                                                    |                                             |                                        |
| Renseignements de liv                                                                    | vraison :                                                                                                    | Renseignements de f                         | acturation :                           |
| Compte de livraison:                                                                     |                                                                                                    | Veuillez sélectionner                       | un mode de facturation :               |
| Ligne 1                                                                                  |                                                                                                    | Porter à mon con                            | npte OfficeMax Grand & Toy :           |
| 964477(123456) -                                                                         | - 33 Green Belt Dt, , TORONTO, ON                                                                                                    | Adresse :                                   | 33 GREEN BELT DT                       |
| Ligne 2                                                                                  |                                                                                                    |                                             | TOPONTO ON                             |
| Centre de coût :                                                                         | 123456                                                                                                    | <u> </u>                                    | M3C1M1                                 |
| Raison sociale:                                                                          | ECOMM TEST ACCOUNT-MARC                                                                                                    |                                             | CAN                                    |
| Adresse ·                                                                                | 22 CREEN RELT DT                                                                                                    | C Porter à ma carte                         | de crédit (cette commande seulement) : |
| narosso .                                                                                | JJ GREEN DEET DT                                                                                                    | Carte de crédit :                           | v                                      |
|                                                                                          | TORONTO, ON<br>M3C1M1                                                                                                    | Numéro de la carte de                       | e                                      |
|                                                                                          | CAN                                                                                                    | credit :                                    |                                        |
| Att. :                                                                                   | eBusiness Test                                                                                                    | Nom du titulaire de la<br>carte de crédit : |                                        |
| Téléphone :                                                                              | 4163918100 Ext.                                                                                                    | Date d'expiration :                         | Mois - Année -                         |
| Adresse électronique                                                                     | marcrocheleau@officemaxcanada.com                                                                                                    |                                             |                                        |
| Notes :                                                                                  |                                                                                                    |                                             |                                        |
| IMPORTANT! V<br>différente dans le ch<br>livrée à une autre adre<br>grandandtoy.com au 1 | Vous ne pouvez entrer une adresse de livraison<br>amp ci-dessus. Pour demander que cette commande soit<br>sese, veuillez communiquer avec le service à la clientèle de<br>.800-663-360. |                                             |                                        |

 Pour modifier le numéro de l'unité ou de l'étage spécifique à une commande, entrez les information dans la case
 « Ligne 2 ». Indiquez aussi les nouvelles coordonnées du destinataire dans les cases « Att.: », « Téléphone » et « Adresse électronique ». Cliquez sur Suivant lorsque vous avez terminé.

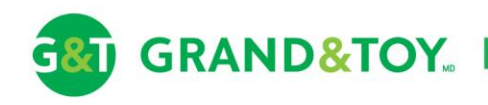

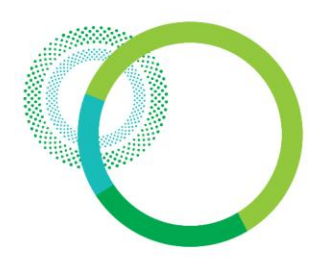

### Passage à la caisse – soumettre une commande

| 1000100                                                                                                    | 6 1/2 D0 X 11 D0. 10 Emb. Dat cm                                                                                           |             |
|----------------------------------------------------------------------------------------------------|----------------------------------------------------------------------------------------------------|-------------|
| ASPEN 30                                                                                                    |                                                                                                    |             |
| Parameter and a state of the state of the st | The stock                                                                                                    |             |
| - A                                                                                                    | Retournable                                                                                                    |             |
|                                                                                                    | Product sku: 054901                                                                                                    |             |
|                                                                                                    | Notes : sale d'impression quest                                                                                            |             |
|                                                                                                    |                                                                                                    |             |
|                                                                                                    | Marchandise                                                                                                    | 51,95       |
|                                                                                                    | Divars                                                                                                    | 1.25        |
|                                                                                                    | Manutention                                                                                                    | 0.00        |
|                                                                                                    | Transport                                                                                                    | 0.00        |
|                                                                                                    | Frais réach, déchets                                                                                                    | 0.00        |
|                                                                                                    | TPS/TVH                                                                                                    | 6,92        |
|                                                                                                    | TVO                                                                                                    | 0,00        |
|                                                                                                    | Total                                                                                                    | 60,12       |
| En cliquant our - course                                                                                                    | ttra la commando - vous accontas la politique de retour de la marchandice pour tous les produits inclus d'ac votre popier  |             |
| En cliquant sur « soume                                                                                                    | ture la commande » vous acceptez la politique de retour de la marchandise pour tous les produits inclus dans voire panier. |             |
|                                                                                                    |                                                                                                    |             |
|                                                                                                    |                                                                                                    |             |
|                                                                                                    | Enregistrer la commande   Annuler la commande   Poursuivre la commande Soumettre                                           | la commande |
|                                                                                                    |                                                                                                    |             |
|                                                                                                    |                                                                                                    |             |
|                                                                                                    |                                                                                                    |             |
|                                                                                                    |                                                                                                    |             |

#### Dernière étape pour soumettre une commande

- Vérifiez les montants et cliquez sur **Soumettre la** commande

#### ✓ Processus d'approbation :

- L'acheteur soumet la commande
- L'approbateur reçoit un avis par courriel
- L'**approbateur** accède au site et approuve la commande

- L'**acheteur** reçoit un avis par courriel indiquant, s'il y a lieu, les changements apportés à la commande par l'approbateur

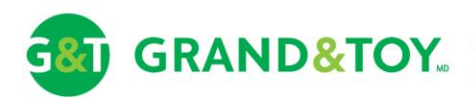

### Suivi de commande

Pour consulter l'état d'une commande

- Cliquez sur l'option **Suivi de commande** sous l'onglet COMMANDER.

 ✓ La barre de menus supérieure, en vert, apparaît sur chaque page lorsque vous ouvrez une session

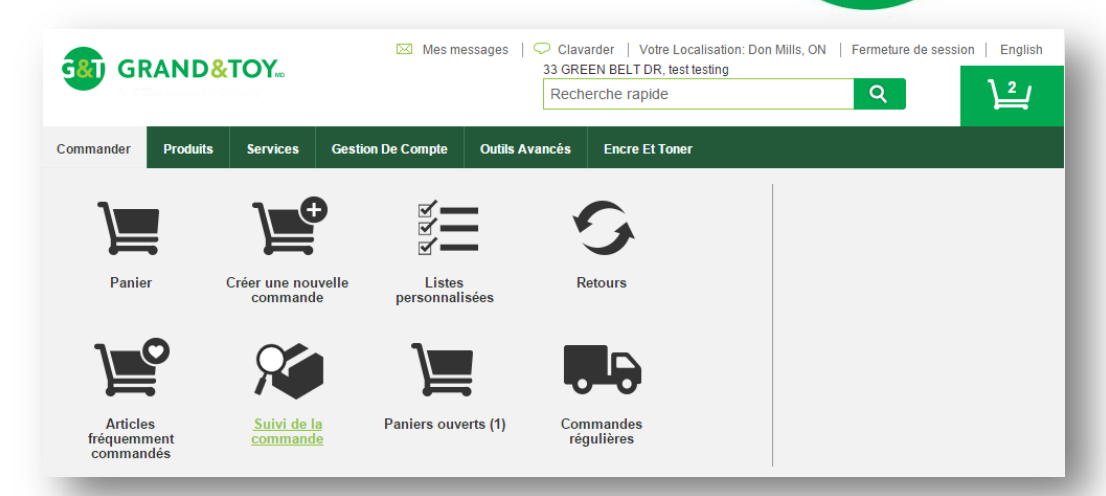

| S | Suivi de la commande                                |                                                      |                                       |                         |               |            |                                          |                  |                      |
|---|-----------------------------------------------------|------------------------------------------------------|---------------------------------------|-------------------------|---------------|------------|------------------------------------------|------------------|----------------------|
| , | Afficher: Mois de                                   | ernier   6 derniers                                  | mois   12 derniers n                  | nois                    |               |            | Rech                                     | ercher comm      | ande ∧               |
|   | Recherchez par nu<br>la commande ou p<br>Rechercher | uméro de commande<br>var numéro de compte<br>Annuler | , par numéro de bon de                | e commande, par état de | Période:      | De:<br>À:  | 11/10/2014<br>12/10/2014                 | 0                |                      |
|   | Date :                                              | Commandée par :                                      | Centre de coûts /<br>Numéro de compte | N° bon com              | N° commande : | Éta        | t                                        |                  | Mesures à<br>prendre |
|   | 2014-12-06                                          | Ken Taharally                                        | 500000                                | OrderStatusTest         |               | En<br>- Pr | instance d'approbation<br>oduits limités | 31, <b>70</b> \$ | Afficher             |
|   | 2014-12-04                                          | Noelle Beauregard                                    | 500000                                | 1                       |               | Tra        | nsmise - Essai                           | 17,12 \$         | Afficher             |

#### La page **Suivi de commande** affichera l'historique de vos commandes. Voici quelques exemples courants:

- En attente d'exécution
- En attente d'approbation
- En attente d'approbation finale
- ➤ Transmise

L'historique des commandes est accessible en ligne pendant une période de 180 jours.

Une fois votre commande transmise, un numéro de commande à 6 chiffres s'affiche.

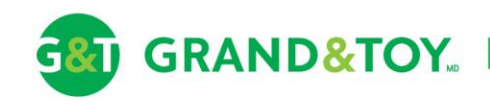

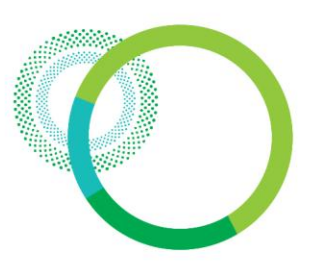

### Listes personnalisées – aperçu

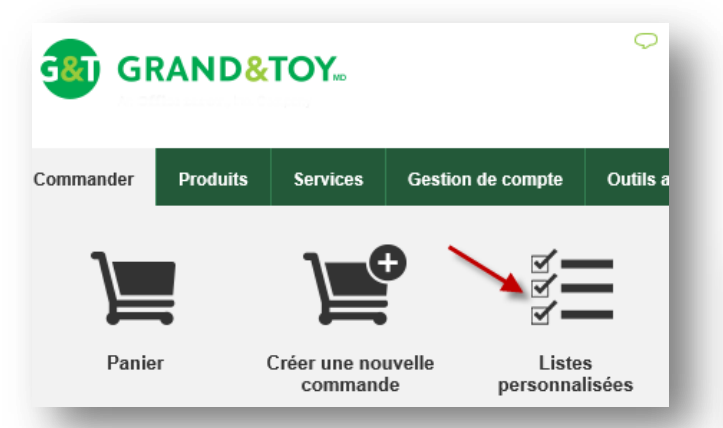

#### Pour trouver les listes personnalisées

Les listes personnalisées sont souvent appelées « listes de favoris », « listes de produits de base », « listes de produits préférés » ou « modèles de commande ». Elles peuvent être créées sous forme de listes personnelles ou encore par un administrateur et partagées par toute l'organisation. Vous les retrouverez sous l'onglet COMMANDER.

Créez vos propre listes personnalisées sous l'onglet « Mes listes personnalisées ».

### Listes Personnalisées

Les listes personnalisées suivantes sont à votre disposition. Pour ouvrir l'une d'elles ou ajouter à l cliquant sur "Créer une liste".

#### Créer une liste | Créer une catégorie Créer une catégorie de produits

| Mes listes personnalisées | Toutes les listes personnalisées |
|---------------------------|----------------------------------|
| Nom de la liste           | Date de création                 |
| Produits de Bureau        | 2015-01-30                       |
| Papier                    | 2015-01-30                       |
| Entretiens                | 2015-01-30                       |
| Technologie               | 2015-01-30                       |
| Cartouches                | 2015-01-30                       |

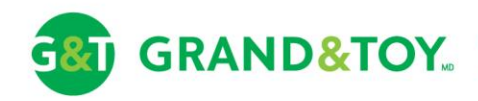

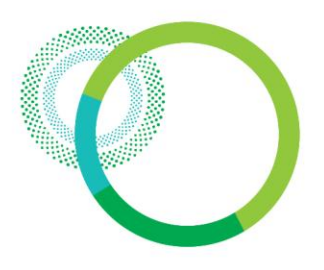

### Listes personnalisées – consulter une liste personnalisée

#### Pour ajouter des articles à la commande

- Sélectionnez les produits
- Cliquez sur Ajouter à la commande

#### Pour afficher les prix/stocks disponibles

- Sélectionnez les produits
- Cliquez sur Indiquer le prix

 Les articles dans les listes personnalisées sont regroupés en catégories classées par ordre alphabétique.

#### Détails de la liste personnalisée

Cette liste contient les articles suivants. Pour y ajouter un autre produit, entrez le code du produit dans le champ correspondant ci-dessous. Si vous désirez voir les prix, sélectionnez simplement les articles en question et cliquez sur «Indiquer le prix».

Pour modifier la catégorie à laquelle un produit est associé, cochez la case à côté du produit en question, choisissez la catégorie voulue dans la liste de catégories puis cliquez sur Appliquer.

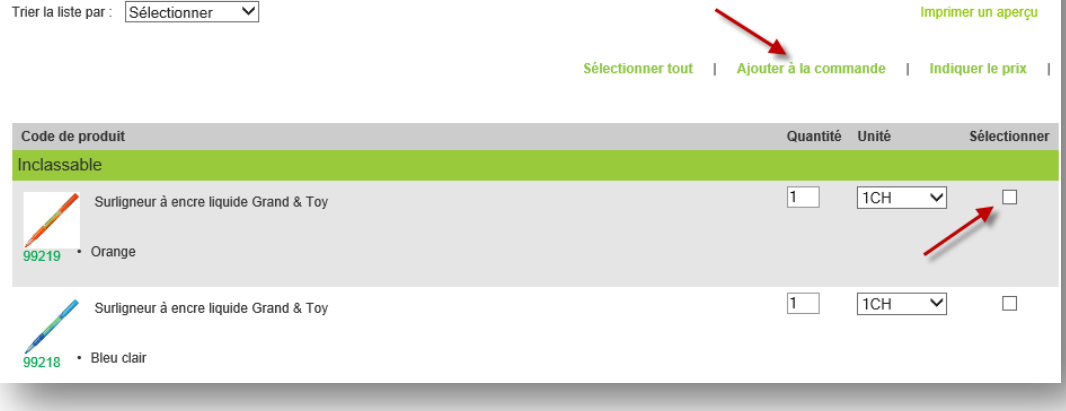

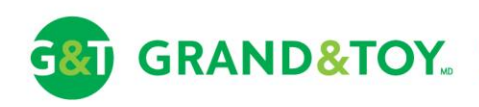

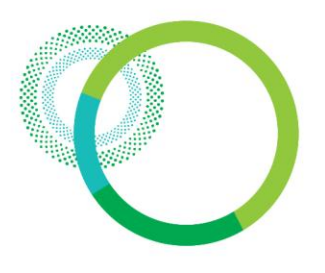

## Listes personnalisées – ajouter des articles à une commande

Une fois que vous avez ajouté les articles voulus à votre commande, une fenêtre de dialogue apparaîtra, vous présentant 3 options :

- Afficher la commande: Vous amène à la page Détails de la commande.
- Retour à la liste: Vous ramène à la liste personnalisée que vous étiez en train de consulter.
- Menu des listes: Vous amène à la page Mes listes personnalisées.

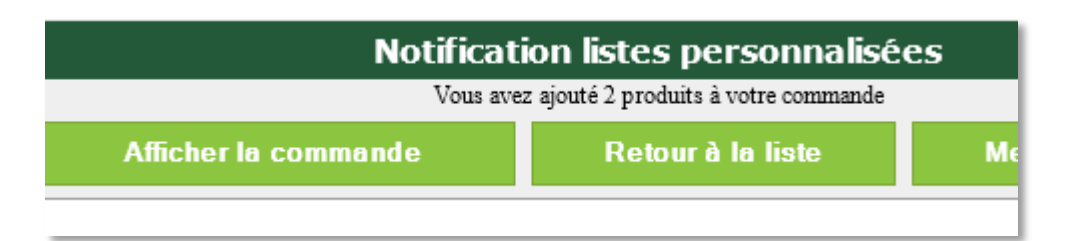

 On vous recommande d'activer les fenêtres contextuelles dans votre navigateur Internet pour utiliser
 GRANDANDTOY.COM. Si ces fenêtres sont bloquées, vous ne verrez pas cette fenêtre de dialogue; vous serez plutôt dirigé vers la page Détails de la commande.

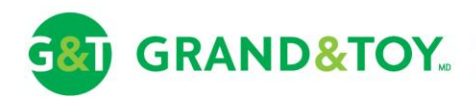

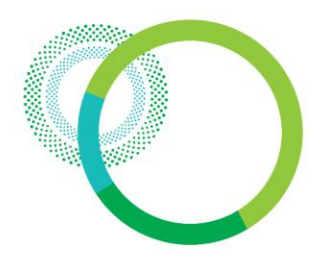

### Approbations – avis d'approbation par courriel

| From:<br>To:<br>Cc:                                                                                                    | servicealadientele@officemaxcanada.com Sent: Tue 3/19/2013 4:26 P<br>Rocheleau, Marc                                                                                                    | M |  |  |  |  |  |
|----------------------------------------------------------------------------------------------------|----------------------------------------------------------------------------------------------------|---|--|--|--|--|--|
| Subject:                                                                                                    | Commande necessitant une approbation pour le compte commercial OfficeMax Grand & Toy                                                                                                    |   |  |  |  |  |  |
| Cher(èr<br>Marc L<br>le comp<br>Veuille                                                                                                    | re) Marc,<br>Rocheleau a soumis une commande sur grandandtoy.com pour<br>pte numéro 964477(123456).<br>ez passer en revue et approuver cette commande maintenant.                                                                                                    |   |  |  |  |  |  |
| Circeps                                                                                                    | ///www.orricellaxeanada.com/ceink.dsp.s-Adib-45004441                                                                                                    |   |  |  |  |  |  |
| N° de o                                                                                                    | compte : 964477(123456)                                                                                                    |   |  |  |  |  |  |
| Adresse de livraison :33 GREEN BELT DR,,TORONTO,ON,M3C1M1                                                                                                    |                                                                                                    |   |  |  |  |  |  |
| N° de bon de commande : 96                                                                                                    |                                                                                                    |   |  |  |  |  |  |
| Date de soumission : 3/19/2013<br>Montant total : \$ 59.74<br>Commandé par : Marc L Rocheleau<br>Une promotion est associée à cette commande et elle est soit<br>liée à un ou plusieurs produits en particulier (auquel cas ces<br>articles sont indiqués par un astérisque) ou elle offre un<br>rabais. |                                                                                                    |   |  |  |  |  |  |
| Pour<br>et la c<br>sous ré<br>d'appro<br>mises é                                                                                                    | toutes les commandes nécessitant une approbation, le prix<br>disponibilité des articles réguliers ou en promotion sont<br>éserve de changement entre la date de soumission et la date<br>obation, en fonction du nombre d'articles en stock, des<br>en jour des prix et de la date d'expiration des promotions. |   |  |  |  |  |  |

GRAND&TOY.

Lorsqu'un acheteur soumet une commande, les approbateurs affectés à ce compte reçoivent un avis par courriel. S'il s'agit d'un compte à approbateurs multiples, la commande doit être approuvée par un seul vérificateur par niveau d'approbation.

### Pour consulter une commande en attente d'approbation

- Cliquez sur le lien dans le courriel
- Ouvrez une session sur grandandtoy.com

 Cela est plutôt rare, mais il peut arriver que ce lien ne fonctionne pas. En voici les principales raisons :

- la commande a été rouverte par l'acheteur
- la commande a déjà été approuvée

Si le lien est brisé, il existe un deuxième chemin d'accès qui peut être utilisé pour consulter les commandes en attente d'approbation : État de la commande > En attente d'approbation

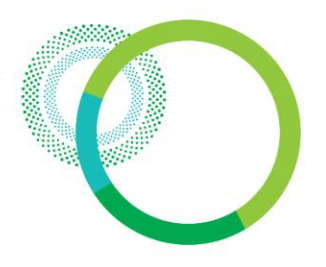

### Approbations – page En attente d'approbation

Cette page affiche toutes les commandes en attente d'approbation sur les différents comptes affectés à un même approbateur.

| & GR                  | AND&       | TOY <sub>KO</sub> Wes | Mes messages                                | Clavarder   Votre Localisation: Lach<br>ECOMM - G&T, 2275 52E AVE, Approver_F<br>Recherche rapide | ine, PQ   Ferme<br>FN Approver_LN | eture de se      | ession   Engli | Pour consulter les commandes en                                                                                                    |
|-----------------------|------------|-----------------------|---------------------------------------------|---------------------------------------------------------------------------------------------------|-----------------------------------|------------------|----------------|----------------------------------------------------------------------------------------------------|
| ommander              | Produits   | Services Gesti        | on de compte Outils av                      | vancés Encre et toner                                                                             |                                   |                  |                | <ul> <li><u>attente d'approbation</u></li> <li>Sélectionnez En attente d'approbation<br/>sous l'onglet COMMANDER.</li> <li>Cliquez sur Date de soumission pour<br/>afficher les détails de la commande</li> </ul> |
| Articles              | ent<br>és  | Suivi de la commande  | Instance<br>d'approbation                   | Commandes<br>régulières                                                                           |                                   |                  |                | <ul> <li>L'utilisation de cette méthode pour</li> </ul>                                                                                                    |
| Date de<br>soumission | N° bon com | Commandée par         | Centre de<br>coûts /<br>Numéro de<br>compte | État                                                                                              | Modifiée par                      | Valeur<br>totale | Sélectionner   | d'approbation vous amènera                                                                                                    |
| 2015-01-30            | 12345678   | Valerie Lippe         | ECOMM - G&T/ 199641                         | En instance d'approbation non contractuelle                                                       |                                   | 74,55 \$         |                | cliquant sur la lion donné dans la                                                                                                    |
| 2015-01-30            | 12345678   | James Bennett         | ECOMM - G&T/ 199641                         | En instance d'approbation non contractuelle                                                       |                                   | 74,55 \$         |                |                                                                                                    |
| 2015 01 05            | 1856       | OfficeMax Purchase    | ECOMM - G&T/ 199641                         | En attente d'approbation                                                                          |                                   | 97 80 \$*        |                | courriei.                                                                                                    |

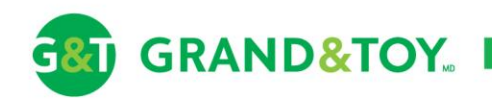

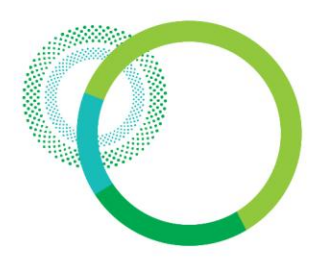

### Approbations – consulter et approuver des commandes

Les approbateurs peuvent non seulement approuver ou refuser les commandes, ils peuvent également les modifier à leur guise.

### Pour supprimer des articles d'une commande

- Localisez l'article à supprimer
- Cliquez sur Supprimer
- L'article est supprimé immédiatement

#### Pour modifier une quantité

- Entrez une nouvelle Quantité
- La modification est enregistrée immédiatement

#### Pour ajouter des articles à une commande

- Entrez le Code de produit
- Entrez la Quantité
- Sélectionnez l'Unité de mesure
- Cliquez sur Ajouter à la commande

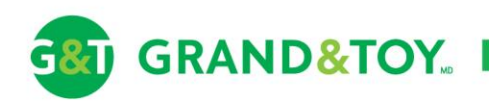

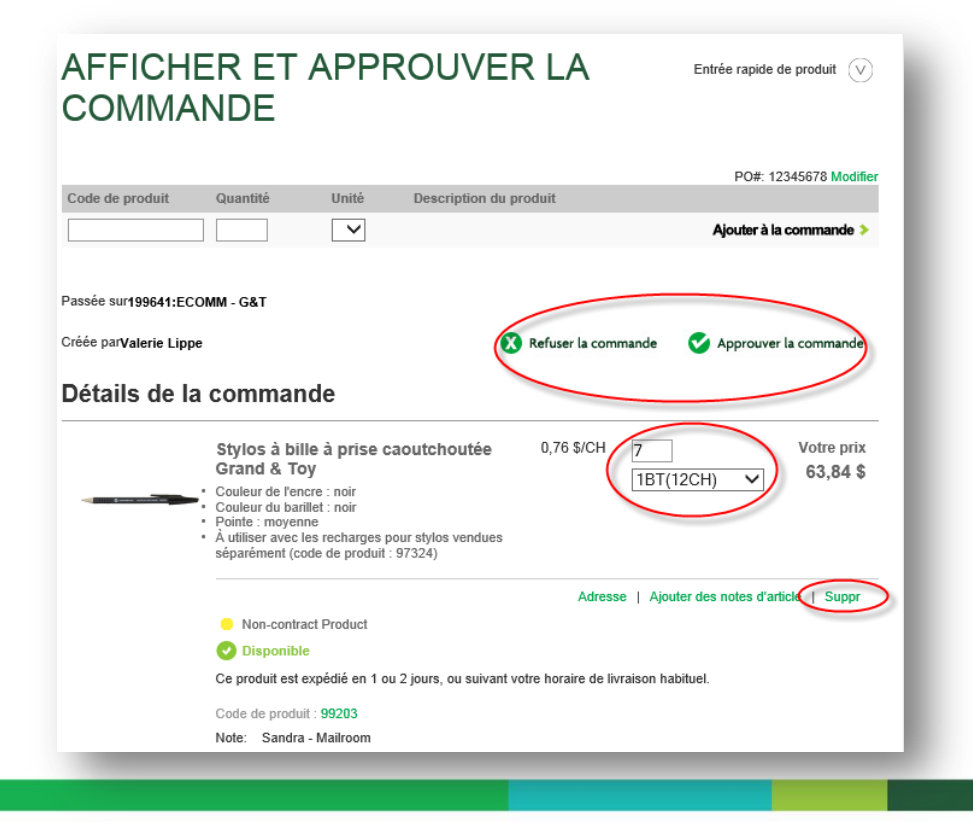

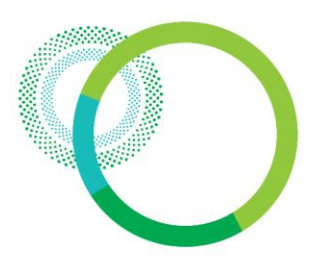

Entrée rapide de produit

### Approbations – approuver une commande

 Peu après que la commande a été approuvée, l'acheteur reçoit un avis de confirmation par courriel à cet effet.

### L'avis de confirmation de commande comprend l'information suivante :

- Le nom de l'approbateur
- Le numéro de commande, le numéro du compte et le numéro du bon de commande de G&T
- · L'adresse de livraison
- Un résumé de la commande

Dans le cas ou la commande est modifiée ou refusée, l'approbateur devra fournir un commentaire expliquant le motif du refus. Ce commentaire ainsi que les modifications seront indiqués dans le courriel de confirmation envoyé à l'acheteur.

### AFFICHER ET APPROUVER LA COMMANDE

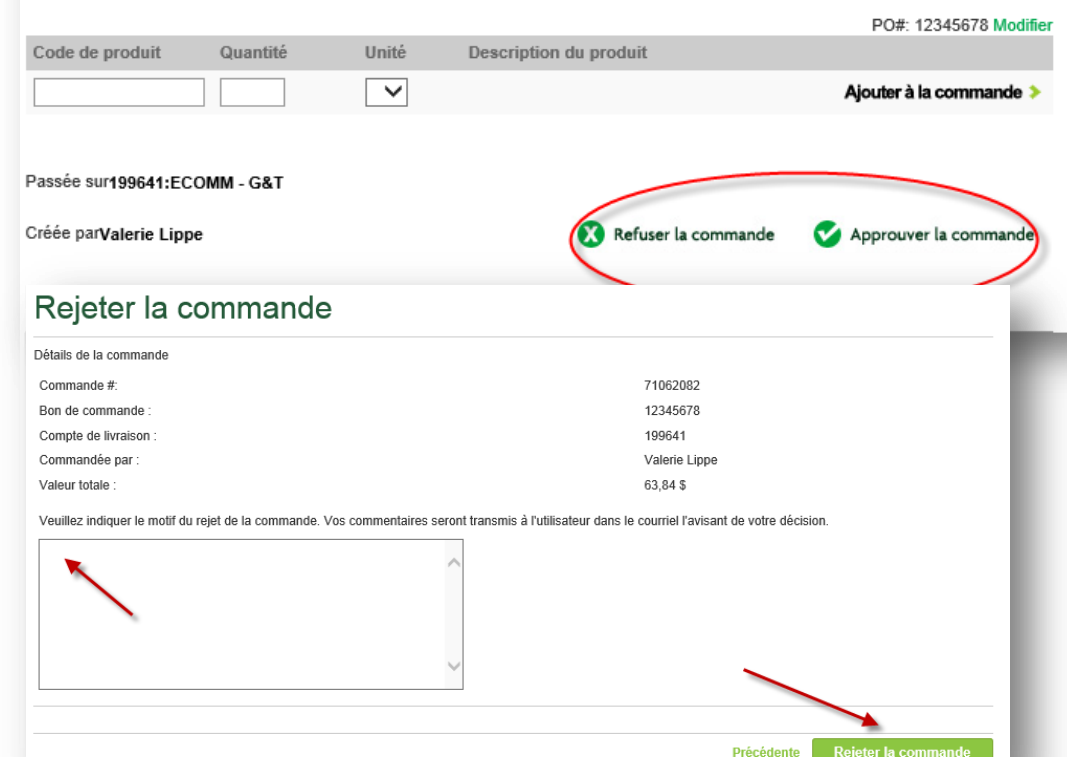

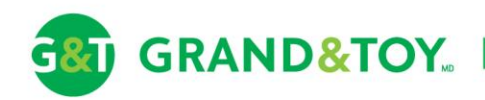

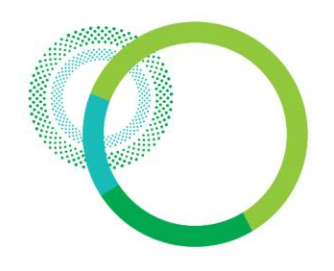

### Approbations – courriels d'approbation de commande

| From:                                                                              | servicealaclientele@officemaxcanada.com                                                                                                    | Sent:                 | Tue 3/19/2013 4:39 PM           | M |  |
|------------------------------------------------------------------------------------|----------------------------------------------------------------------------------------------------|-----------------------|---------------------------------|---|--|
| To:                                                                                | Rocheleau, Marc                                                                                                    |                       |                                 |   |  |
| Cc                                                                                 |                                                                                                    |                       |                                 |   |  |
| Subject:                                                                           | Commande soumise approuvee sur grandandtoy.com                                                                                                    |                       |                                 |   |  |
| Cher(ère<br>La comma<br>été appr<br>ont cepe<br>Numéro c<br>Numéro c               | e) Marc L,<br>ande que vous avez soumise pour approbation<br>rouvée par Marc RocheleauApprover. Certains<br>endant été apportés. Voyez les détails ci-d<br>de commande : G96<br>du bon de commande : 96<br>de compte : 964477(123456) | le 2<br>chan<br>lesso | 013-03-19 a<br>gements y<br>us. |   |  |
| Compte c                                                                           | le livraison :33 GREEN BELT DR TORONTO ON M                                                                                                    | I3C 1                 | м1                              |   |  |
| Commande approuvée par : Marc RocheleauApprover -<br>marcrocheleau@grandandtoy.com |                                                                                                    |                       |                                 |   |  |
| TUL97383<br>Marqueur<br>variées.                                                   | 3 Produit supprimé par Marc RocheleauAppr<br>° effaçable à sec Tul, Avec brosse à effacer<br>Emballage de 4                                                                                                    | over<br>. Co          | uleurs                          |   |  |
|                                                                                    |                                                                                                    |                       |                                 |   |  |
| Motif :                                                                            | Entrez le message qui sera retourné à l'Ach                                                                                                    | neteu                 | r.                              |   |  |
| Si vous<br>Rochelea<br>OfficeMa                                                    | avez des questions, veuillez communiquer av<br>auApprover ou encore avec le service à la cl<br>ax Grand & Toy.                                                                                                    | vec M<br>ient         | arc<br>èle de                   | , |  |

### Modèle de courriel confirmant l'approbation d'une commande

(comporte les modifications faites par l'approbateur, le cas échéant)

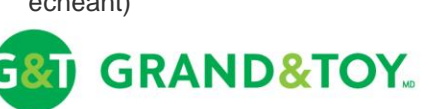

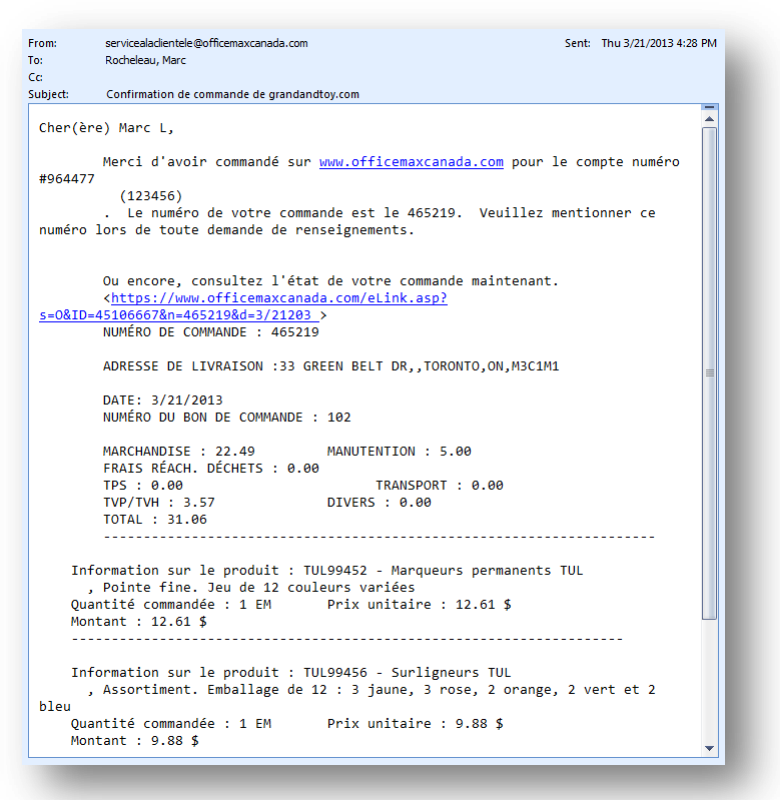

### Modèle de courriel de confirmation de commande

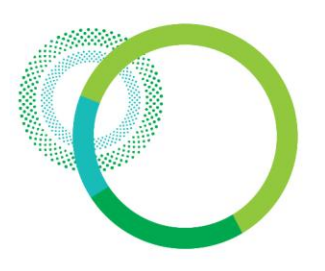

### Approbations - courriel de refus de commande

servicealaclientele@officemaxcanada.com Sent: Tue 3/19/2013 4:39 PM From: To: Rocheleau, Marc Cc: Subject: Refus de commande soumise sur Grandandtoy.com Cher(ère) Marc L, La commande que vous avez soumise le 2013-03-19 a été refusée par . Les détails de la commande sont indiqués ci-dessous. Numéro de commande : G95 Numéro du bon de commande : 95 Numéro de compte : 964477 Compte de livraison :33 GREEN BELT DR,,TORONTO,ON,M3C1M1 Commande refusée par : Marc RocheleauApprover marcrocheleau@grandandtoy.com Motif : Si vous avez des questions, veuillez communiquer avec Marc RocheleauApprover ou encore avec le service à la clientèle de OfficeMax Grand & Toy. Téléphone : 1-800-669-3360 Heures d'ouverture : 8h30 à 17h00 HNE Courriel : communicationsaveclaclientele@officemaxcanada.com

Modèle de courriel indiquant le refus d'une commande (motif de refus indiqué)

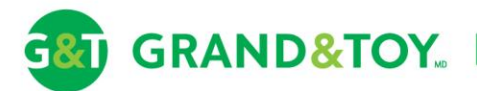

#### Pour rouvrir une commande

- Cliquez sur État de la commande
- Cliquez sur Date de soumission
- Cliquez sur Rouvrir la commande

 Malgré qu'elle ait été refusée, la commande n'est pas supprimée. Elle est plutôt remise à l'état « En attente d'exécution ». Ainsi, l'acheteur peut y apporter des modifications sans avoir à recommencer du début.

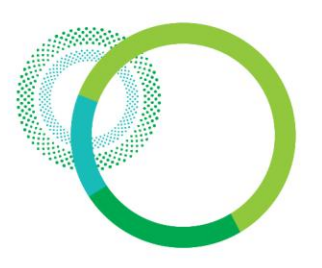

### Service à la clientèle

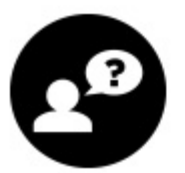

#### En ligne

Cliquez pour clavarder en direct avec l'un de nos représentants

Du lundi au vendredi De 9 h à 16 h 00 HNE

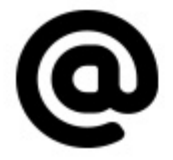

#### Par courriel

Envoyez-nous un courriel à serviceclientele@officemaxcanada.com et nous communiquerons avec vous.

Allouez de 24 à 48 heures ouvrables pour le traitement de votre demande

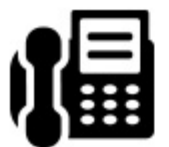

#### Par téléphone

Téléphonez au 1-866-391-8111 pour parler à un représentant du service à la clientèle

Du lundi au vendredi De 7 h à 17 h 00 HNE

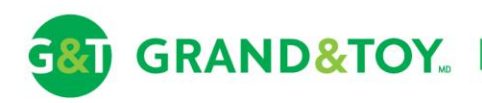